# Where can I take notes and find my reflections?

Last Modified on 06/20/2025 11:30 am EDT

*This article explains how to use the note-taking tools on Big Think+ and where to go to find your past responses.* 

Big Think+ gives you two ways to record your thoughts as you watch and reflect:

- 1. Learner Guides, which include reflection questions
- 2. A **Notes** section for anything else you want to write down

Both are saved on the lesson page for you to return to anytime and are only visible to you.

#### **BIG THINK** +

| Learner Guide                           |
|-----------------------------------------|
| Before you watch the video              |
|                                         |
| Prepare Practice                        |
| Think about your biggest ambition right |
| now. What makes it worth pursuing —     |
| and what, if anything, is currently     |
| holding you back?                       |
|                                         |
|                                         |
|                                         |
|                                         |
|                                         |
| Download Learner Guide                  |
| Download with your responses            |
|                                         |
| $\frown$                                |
| Notes                                   |
| Your notes are private                  |
|                                         |
|                                         |
|                                         |
|                                         |
| Save                                    |

## Use the Learner Guide for focused reflection

Every video lesson includes a Learner Guide with **Prepare** and **Practice** prompts:

- Prepare questions help you reflect before watching
- Practice questions help you apply ideas afterward

To record your thoughts:

- Type directly into the provided boxes
- Download the guide as a PDF with or without your responses using the **Download**

#### Learner Guide button

### Use the Notes section for freeform thinking

Below the Learner Guide, you'll find a Notes box for open-ended writing:

- Use it to jot down takeaways, action steps, or questions
- Notes are saved automatically and are visible only to you
- They remain visible anytime you return to the lesson

## How to revisit your writing

To see your past written reflections:

- 1. Return to the lesson where you entered them
- 2. Scroll to the Learner Guide or Notes section
- 3. Your responses will be waiting for you

Notes and responses are tied to each lesson. They are not collected in one central place across the platform at this time.